## How to install Image Downloader onto your computer (Windows 10):

- 1. Go to ATLAS Thermal Binocular page on the N-Vision Optics website. Click link to access this page https://nvisionoptics.com/product/atlas/
- 2. **Select Downloads** tab (1/2 down the ATLAS page)

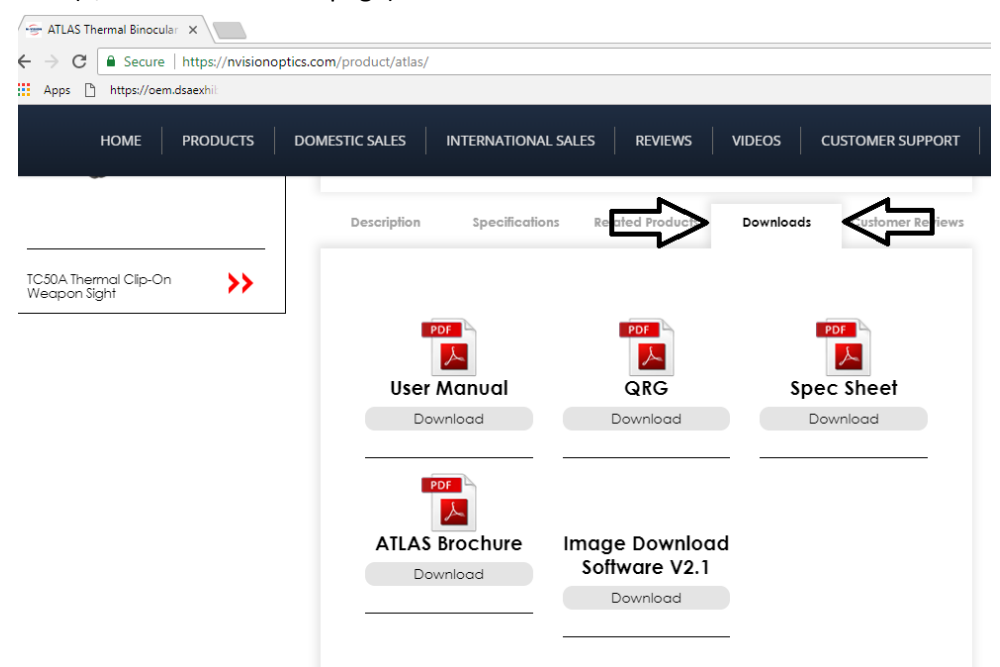

- 3. **Select Download** under Image Download Software V2.1; this will download file Image\_Download\_Installer\_v2.1.msi\_.zip
- 4. **Open zip file,** inside will be Image\_Download\_Installer\_v2.1.msi file (please note that with some settings Windows may not display the .msi extension; however, it will be the correct file to open)
- 5. **Double click** on the file Image\_Download\_Installer\_v2.1.msi or right mouse click and select open.
- 6. Windows defender screen may pop up, like the one below, click on More Info and Select Run Anyway to proceed

| →_                |                                                                                                    |
|-------------------|----------------------------------------------------------------------------------------------------|
| Qı                | Windows protected your PC                                                                                                    |
| , C<br>) C<br>] P | Windows Defender SmartScreen prevented an unrecognized app from starting. Running this app might put your PC at risk.<br><u>More info</u> |
| <br>    <br>      | Rectangular Snip                                                                                                    |
| i S<br>Or         |                                                                                                    |
| ) 3<br>] C        |                                                                                                    |
| , C<br>,          |                                                                                                    |
|                   | Don't run                                                                                                    |

 Image Downloader Setup screen will pop up, select next, select next, select Install. (Please note, that some computes will require Administrator credentials in order to proceed with the installation. If your computer requires them, a new screen will pop up after you click Install and ask for administrative password before the installation can continue)

| ^                      |    | Name                                                                                  |                           | Туре                           |    |
|------------------------|----|---------------------------------------------------------------------------------------|---------------------------|--------------------------------|----|
| 🖈 Quick access         | -  |                                                                                       |                           |                                |    |
| 🖟 Image Downloader Set | up |                                                                                       | _                         |                                | ×  |
| S                      |    | Welcome to the Image<br>Setup Wizard                                                  | Downl                     | oader                          |    |
|                        |    | The Setup Wizard will install Image<br>computer. Click Next to continue of<br>Wizard. | e Download<br>or Cancel t | der on your<br>to exit the Set | up |
|                        |    |                                                                                       |                           |                                |    |
|                        |    | Back                                                                                  | Next                      | Cance                          |    |
|                        |    |                                                                                       |                           |                                |    |

8. As install begins, a second driver installer window will pop up—if it **does not** pop up, please drag Image Downloader Setup window to the top right of your screen to expose the MicroIR USB Device Driver Installer—**select next** 

| AT MicrolR USB Device Driver Insta | ller                                                                                                    |             |  |
|------------------------------------|----------------------------------------------------------------------------------------------------|-------------|--|
|                                    | Welcome to the MicroIR USB<br>Device Driver Installer!<br>This wizard will walk you through installing the driver for<br>your MicroIR device. | er.         |  |
|                                    | To continue, click Next.                                                                                                    | Next Cancel |  |

- 9. Would you like to install this device software window from Windows Security will pop up. Choose Install if
  - a. Name: BAE Systems Universal Serial Bus
  - b. Publisher: BAE Systems, OASYS LLC

| AT MicrolR USB Device Driver Ins | taller                                                                                             |                       |             | ~            |  |
|----------------------------------|----------------------------------------------------------------------------------------------------|-----------------------|-------------|--------------|--|
| Installing the driver for t      | he MicroIR device                                                                                  |                       |             |              |  |
|                                  | 💷 Windows Security                                                                                 |                       |             | ×            |  |
| P                                | Would you like to install this device software?                                                    |                       |             |              |  |
|                                  | Name: BAE Systems Universal Serial Bus control<br>Publisher: BAE Systems OASYS LLC                 |                       |             |              |  |
| Ď                                | Always trust software from "BAE Systems OASYS LLC".                                                | Install               | Don't       | Install      |  |
| Please wait                      | You should only install driver software from publishers you<br>device software is safe to install? | u trust. <u>How c</u> | an I decide | <u>which</u> |  |
|                                  |                                                                                                    |                       |             |              |  |

10. Once installed you should receive a congratulation message, like below, click finish

| ows                             |                                                                                                    |               |  |  |
|---------------------------------|----------------------------------------------------------------------------------------------------|---------------|--|--|
| MicrolR USB Device Driver Insta | aller                                                                                                    |               |  |  |
|                                 | Congratulations! You have finished installing the driver for your MicroIR device.                                   |               |  |  |
|                                 | The drivers were successfully installed on this computer.                                                           |               |  |  |
|                                 | You can now connect your device to this computer. If your device<br>came with instructions, please read them first. |               |  |  |
|                                 |                                                                                                    |               |  |  |
|                                 |                                                                                                    |               |  |  |
|                                 | Driver Name                                                                                                    | Status        |  |  |
|                                 | ✓ BAE Systems (usbsamp)                                                                                             | Ready to use  |  |  |
|                                 | DAE Systems (uspser) P                                                                                              | neauy (0 Use  |  |  |
|                                 | < Back                                                                                                    | Finish Cancel |  |  |
|                                 |                                                                                                    |               |  |  |

11. This will also lead to the completion of the original Image Downloader Setup, you will receive a message like below: click finish

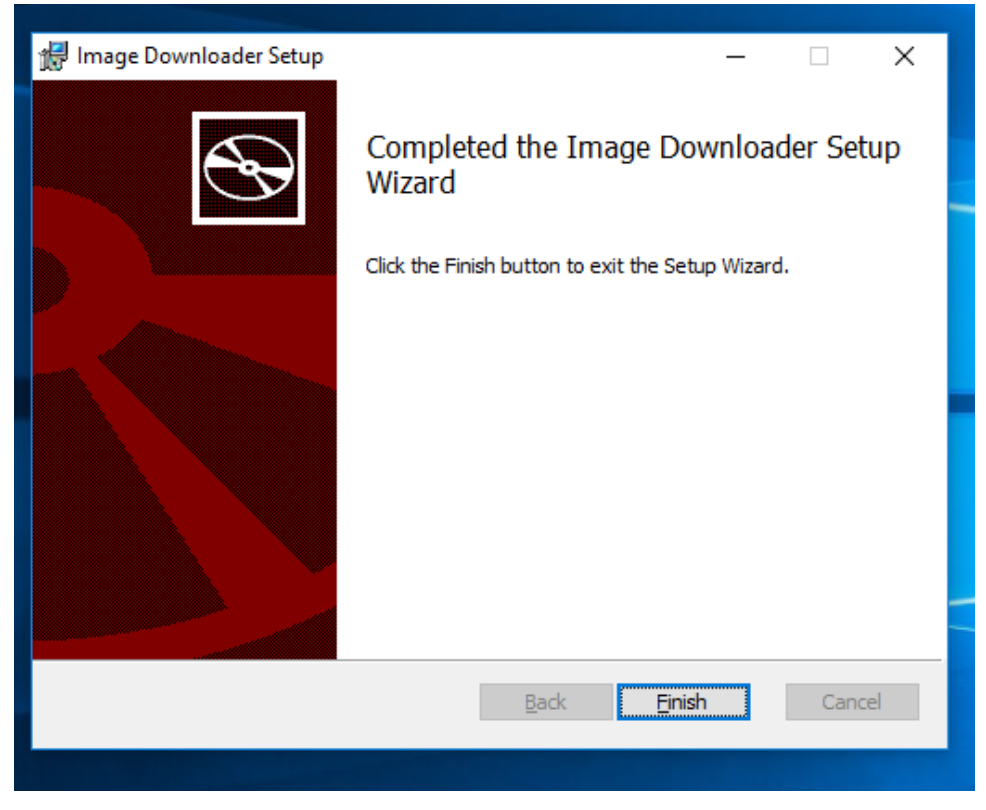

You have now successfully completed the installation of the Image Downloader